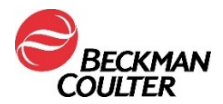

## HITNA SIGURNOSNA OBAVIJEST

## Reagens Access hsTnl

| REF    | LOT |      |
|--------|-----|------|
| B52699 | Svi | Više |

Dragi korisnici proizvoda tvrtke Beckman Coulter,

u ovom se pismu nalaze novosti o potencijalnom prijenosu s testa na test koji je utvrđen za test Access hsTnl (troponin visoke osjetljivosti I) kako je prethodno opisano u obavijesti IPN-000328.

| PROBLEM: | • | Svrha obavijesti IPN-000328, koja je po<br>upozoriti korisnike na mogući prijenos za<br>reagensa Access hsTnI u uporabi te na<br>pacijenata koji su ispitani s pomoću istih<br>koncentracijom srčanog troponina (cTnI) od                                                                                                    | ju 2020., bila je<br>robijene) pakete<br>nosa na uzorke<br>jensa s visokom<br>g/mL (ng/L). |                                                              |  |
|----------|---|----------------------------------------------------------------------------------------------------|--------------------------------------------------------------------------------------------|--------------------------------------------------------------|--|
|          | • | Naknadnim istraživanjem utvrđeno je da, u određenim uvjetima, navedeni prijenos također može utjecati na druge pakete reagensa Access hsTnI.                                                                                                    |                                                                                            |                                                              |  |
|          | • | Klinički značajan prijenos na drugi paket mož<br>hsTnI provodi odmah nakon uzorka s kor<br>> 270 000 pg/mL (ng/L) te ako se pritom upot                                                                                                    | e se dogoditi a<br>ncentracijom ti<br>rebljava isti pip                                    | iko se test Access<br>roponina cTnI od<br>petor za reagense. |  |
|          | • | Obično se koncentracije troponina cTnl od > 270 000 pg/mL (ng/L) ne<br>utvrđuju pri rutinskom pregledu pacijenata koji na odjel hitne pomoći<br>dolaze s bolovima u prsima.                                                                                                    |                                                                                            |                                                              |  |
|          | • | lako do klinički značajnog prijenosa dolazi rijetko, on može utjecati na<br>rezultate svih sljedećih uzoraka koji se ispituju s pomoću paketa na kojem<br>je utvrđen navedeni problem.                                                                                                    |                                                                                            |                                                              |  |
|          | • | Ovaj prijenos može dovesti do lažno povišenih rezultata za sljedeće uzorke<br>nakon pacijenta s visokom koncentracijom. Lažno povišeni rezultati mogli<br>bi dovesti do nepotrebne angiografije ili invazivnog liječenja.                                                                                                    |                                                                                            |                                                              |  |
| UTJECAJ: | • | Na paketu reagensa Access hsTnI na kojem je provedeno uzorkovanje<br>odmah nakon uzorka troponina cTnI s koncentracijom od > 270 000 pg/mL<br>(ng/L) uporabom istog pipetora za reagense može biti prisutan prijenos s<br>testa na test, koji može utjecati na rezultate svih sljedećih uzoraka koji se<br>ispituju s pomoću tog paketa reagensa. |                                                                                            |                                                              |  |
|          | • | Taj prijenos ne utječe na bilo koje druge testove Access.                                                                                                    |                                                                                            |                                                              |  |
|          | • | Tehničkim istraživanjima utvrđeno je da je mjera tog prijenosa izravno<br>proporcionalna koncentraciji troponina cTnI koja je prisutna u uzorku s<br>visokom koncentracijom.                                                                                                    |                                                                                            |                                                              |  |
|          | • | <ul> <li>Procijenjeni prijenos, određen na temelju visoke koncentracije troponir<br/>cTnl, naveden je u sljedećoj tablici.</li> </ul>                                                                                                    |                                                                                            |                                                              |  |
|          |   | Utvrđeni uzorak s visokom koncentracijom                                                                                                    | CI od 95 %<br>prijenos (p                                                                  | za procijenjeni<br>og/mL (ng/L))                             |  |
|          |   |                                                                                                    | Donji                                                                                      | Gornji                                                       |  |
|          |   |                                                                                                    |                                                                                            |                                                              |  |

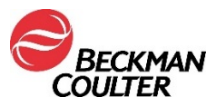

|           |   | ~ 270 000                                                                                                    | 3                                                                                                    | 5                                                                                                    |        |  |
|-----------|---|----------------------------------------------------------------------------------------------------|----------------------------------------------------------------------------------------------------|----------------------------------------------------------------------------------------------------|--------|--|
|           | • | ~ 500 000                                                                                                    | 5                                                                                                    | 8                                                                                                    |        |  |
| AKCIJA:   | • | Ako utvrdite rezultat testa hsTnl od > 270 0<br>korake:                                                                                                    | )00 pg/mL (ng                                                                                                  | /L), obavite sljede                                                                                             | eće    |  |
|           |   | 1. Uklonite i odložite u otpad sve otvorene pakete reagensa Acces                                                                                                    |                                                                                                    |                                                                                                    |        |  |
|           |   | ako vam je potreb<br>te odložili u otpad                                                                                                    | na                                                                                                    |                                                                                                    |        |  |
|           |   | 2. Umetnite jedan paket reagensa Access                                                                                                    | s hsTnl.                                                                                                    |                                                                                                    |        |  |
|           |   | <ol> <li>Provedite vlastitu trenutačnu kontrolu kvalitete (QC) niske razine za<br/>hsTnI na svim pipetorima za reagense koji su konfigurirani za hsTnI kako<br/>biste provjerili da nije došlo do daljnjeg prijenosa.</li> </ol>                                                                                                    |                                                                                                    |                                                                                                    |        |  |
|           |   | <b>NAPOMENA:</b> korisnici sustava UniCel<br>konfigurirane pipetore za reagense tak<br>kvalitete (QC) kako je navedeno u Prilo                                                                                                    | Dxl mogu isp<br>o da postave o<br>ogu A.                                                                       | itati sve<br>datoteku za kontro                                                                                 | olu    |  |
|           |   | <ol> <li>Ako je rezultat kontrole kvalitete (QC) u<br/>je za sve konfigurirane pipetore odredio<br/>svaki pozitivan uzorak ili provedite delta<br/>testa hsTnI koji je ispitan nakon uzorka<br/>od &gt; 270 000 pg/mL (ng/L) te zatim nas<br/>Po potrebi u skladu sa zahtjevima za is<br/>umetnite dodatne pakete reagensa.</li> </ol> | i okviru definir<br>o laboratorij, p<br>a provjeru na s<br>troponina cTi<br>stavite s uobič<br>spitivanje vaše | anih raspona koje<br>onovno ispitajte<br>svakom uzorku<br>nl s koncentracijo<br>ajenim radom.<br>g laboratorija | e<br>m |  |
|           |   | <ol> <li>Ako rezultat kontrole kvalitete (QC) nije<br/>za daljnju pomoć obratite se centru za<br/>tvrtke Beckman Coulter.</li> </ol>                                                                                                    | e u okviru prihv<br>tehničku podre                                                                             | vatljivog raspona,<br>šku za korisnike                                                                          |        |  |
|           |   | <ul> <li>Preuzmite najnoviju verziju uputa za upo<br/>hsTnl na web-mjestu tvrtke Beckman Co<br/>laboratorijske postupke.</li> </ul>                                                                                                    | orabu (IFU) za<br>oulter. Po potr                                                                              | a reagens Access<br>rebi ažurirajte                                                                             |        |  |
| RJEŠENJE: |   | <ul> <li>Tvrtka Beckman Coulter izmijenila je e<br/>za uporabu (IFU) za Access hsTnI te<br/>navedene u ovom pismu.</li> </ul>                                                                                                    | odjeljak Ogra<br>u njega ukljud                                                                                | ničenja u uputan<br>čila informacije                                                                            | na     |  |

Agencija za lijekove i medicinske proizvode obaviještena je o ovoj hitnoj korektivnoj radnji.

Molimo Vas da ove informacije podijelite s osobljem svog laboratorija, a ovu obavijest zadržite u dokumentaciji sustava kontrole kvalitete laboratorija. Ako ste bilo koji od navedenih proizvoda proslijedili u drugi laboratorij, molimo Vas osigurajte im kopiju ovog pisma.

Molimo Vas da ispunite Obrazac o potvrdi primitka i vratite nam ga unutar 10 dana kako bismo bili sigurni da ste primili ovu važnu informaciju.

Za dodatna pitanja u vezi s ovom obavijesti, molimo Vas obratite se našem centru za tehničku podršku za korisnike:

- putem našeg web-mjesta: http://www.beckmancoulter.com
- Obratite se lokalnom predstavniku tvrtke Beckman Coulter.

Beckman Coulter, Inc. 1000 Lake Hazeltine Drive Chaska MN 55318-1084 SAD

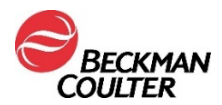

Beckman Coulter i dalje istražuje ovaj problem i obavijestit će Vas o dodatnim novostima kada one budu dostupne. Ispričavamo se ako je ovaj problem izazvao poteškoće u radu Vašeg laboratorija.

S poštovanjem,

lati-Og Gran

Martina Orsag Erceg Beckman Coulter d.o.o.

Dodatak: Obrazac o potvrdi primitka

## PRILOG A: Postavljanje datoteke za kontrolu kvalitete (QC) za sve pipetore na sustavu Dxl.

- 1. Na zaslonu Quality Control (Kontrola kvalitete) odaberite **QC Set Up F5** (Postavi kontrolu kvalitete (QC) F5).
- 2. Odaberite Add Control F1 (Dodaj kontrolu F1).
- 3. Unesite Name (Naziv) kontrole kvalitete.
- 4. Unesite Lot# (Br. serije) i Expiration Date (Rok valjanosti) kontrole kvalitete.
- 5. Odaberite **sample type** (vrsta uzorka).
- 6. Odaberite **hsTnl** (hsTnl) s popisa testova.
- 7. Unesite **Mean** (Srednja vrijednost), **SD** (Standardna devijacija) i **Westgard rules** (Westgardova pravila) u skladu s postupcima svog laboratorija.
- Odaberite Designate Pipettor F4, (Odredi pipetor F4), kliknite na gumb pokraj naredbe Designate pipettors for this control (Odredi pipetore za ovu kontrolu) i označite kvačicom sve pipetore konfigurirane za hsTnl.
- 9. Za spremanje odaberite **OK F1** (U redu F1).

<sup>© 2021.</sup> Beckman Coulter. Sva prava pridržana. Beckman Coulter, stilizirani logotip te nazivi proizvoda i usluga tvrtke Beckman Coulter navedeni ovdje zaštitni su znakovi ili registrirani zaštitni znakovi tvrtke Beckman Coulter, Inc. u Sjedinjenim Američkim Državama i drugim državama.